# 年次大会ポスター発表から(1)

# 静脈認証システムを使用した放射線管理区域の 管理システムの構築

# 宮澤 俊義,大矢 恭久,矢永 誠人

平成 26 年度放射線安全取扱部会年次大会が,2014 年 10 月 30 日~31 日に札幌市で開催された。一 般の研究 41 件は,全てポスター形式で発表されている。このうちポスター賞を受けた発表は,既に 本誌 3 月,4 月号の当コーナーに概要を掲載している。しかし,受賞した発表以外にも,主任者の実 務に役立つ研究が多くあり,広報専門委員会ではそのうち 10 件余りを取り上げ,紹介することを思 い立った。執筆を快諾してくださった発表者に感謝したい。

(放射線安全取扱部会広報専門委員会)

#### 1. はじめに

静岡大学理学部附属放射科学(旧:放射化 学)研究施設は、1954年3月1日に焼津の漁 船が太平洋のビキニ環礁で水爆実験の"死の 灰"を浴びて被ばくした"第五福竜丸事件"の "死の灰"の分析を契機に1958年に設立された 歴史ある放射線施設である。現在でも静岡大学 のRI利用・研究の中心的役割を担っている。 老朽化に伴い、2003年に大幅な改修工事を実 施して入退室をICカードから指紋認証に変更 した。指紋認証装置は接触面の劣化により感度 が著しく低下し、継続使用が困難であることか ら、10年を経た2013年11月に"静脈認証シ ステムを導入した放射線管理区域の統合管理シ ステム"を構築したので報告する。

## 2. 管理システム内容

入退の管理, RI の管理, 廃棄物容器の管理, 人の管理(静脈登録・教育訓練・健康診断の状 況など)を、管理室の1台のパソコンサーバー で行うことにより、管理室(RI管理担当)と 事務室(人の管理担当)から一元管理すること ができるようになった。Windows7でセキュリ ティー的にも安全で、データの散逸を防ぐこと ができ、省力的な統合管理システムができた。

#### 3. 入退管理

入退室には静脈認証装置を導入した。あらか じめ静脈登録を行った後、4桁のパスワード入 力後、静脈認証装置に指の付け根を置いて静脈 を読み取らせる。指紋認証に比べて読み取り精 度が格段に良くなった(図1)。

また,オサイフケータイなどのフェリカにも 対応しており,静脈認証がうまくできない人へ の対応も万全である。

リアルタイム入退室記録や入退室の日報・月 報など,管理用パソコンですぐに確認・保存が できるようになった。退室の際には汚染検査室

主任者 コーナー

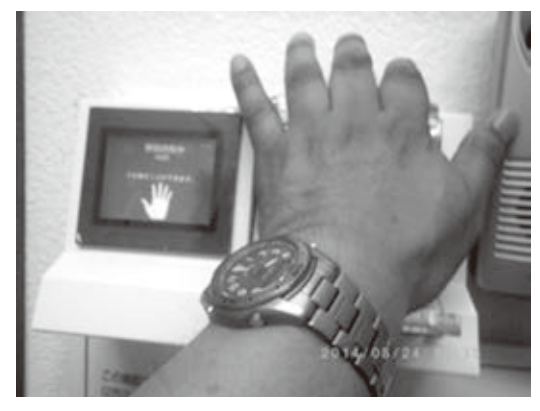

図1 静脈認証装置使用中

のハンド・フット・クロスモニターと連結させ て汚染があった際の記録も分かるようになって いる(図2)。

#### 4. RI 管理

**RI**の受払データを入力画面で入力する (図3)。核種・化学形・受入日・入手量・購入 者・保管従事者などを入力して,データをQR コードにした **RI** 貼付用シールを印刷して,**RI** 容器に貼り付ける(図4)。

登録した RI には、自動的に受け入れ年度の RI 番号が発行される。貼付用シールは年度ご とに色分けをして、年度ごとに貼り替えも行 う。RI 使用記録や廃棄の記録も RI 保管庫前の パソコンから入力・管理・確認がユーザー側か ら操作できる。また QR コードを赤外線読み取 り装置で読み取り、入力画面に表示できるよう にした。

#### 5. 廃棄物容器管理

RI ユーザー側で廃棄物処理の入力を行うと, あらかじめ登録しておいた,可燃物・難燃物・ 不燃物・無機液体などの廃棄物ドラム缶の番号 が選択できる。ドラム缶番号と QR コードが記

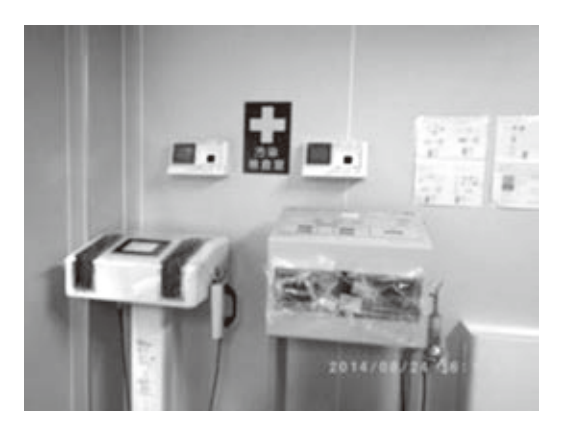

図2 汚染検査室

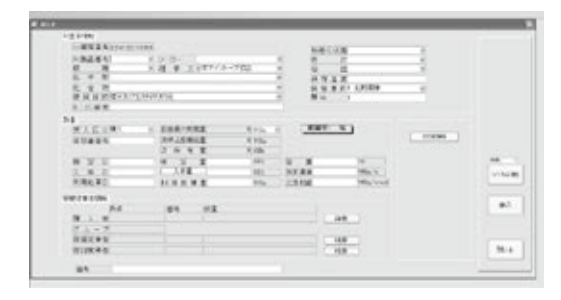

図3 RIデータ入力画面

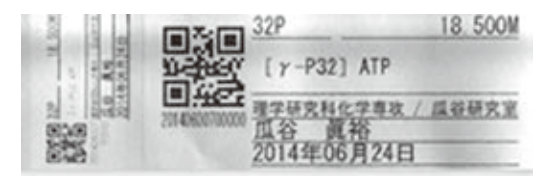

図4 RI 貼付用シール

載された廃棄物貼付用シールを印刷し,廃棄物 に貼ってドラム缶に投入する。最終的には,各 ドラム缶に収納された核種と放射能の計算が自 動的に行われ,一覧表でまとめることができ る。日本アイソトープ協会への引き渡しの処理 も省力化できた。

| St. Barry                                                                                                    |               |                                                                  |                   |                                                                                                    | 80.40                                |
|----------------------------------------------------------------------------------------------------|---------------|------------------------------------------------------------------|-------------------|----------------------------------------------------------------------------------------------------|--------------------------------------|
| 1.42871<br>3.4071<br>1.8<br>8.4173<br>8.4173<br>8.4178<br>1.11                                                                                                    | CMA CVS CAM   | LANS<br>Th.<br>Feed<br>Distribute<br>Distribute<br>Statute<br>At | er iss<br>Richard | 108<br>81<br>81<br>81<br>81<br>81<br>84<br>81<br>84<br>81<br>84<br>81<br>84<br>81<br>84<br>81<br>81<br>81<br>81<br>81<br>81<br>81<br>81<br>81<br>81<br>81<br>81<br>81 | - 1000<br>- 1000<br>- 1000<br>- 1000 |
| * Bigotti<br>00 VELI<br>200 VELI<br>200 | (SECON) - MAR | oot 43<br>oot                                                    |                   |                                                                                                    | 111<br>111<br>111<br>111<br>111      |

図5 個人データ画面

# 6. 人の管理

**RI**施設事務室で,個人データ入力画面から 個人のデータを入力する(図**5**)。

被ばく記録・健康診断の記録・教育訓練歴の 記録・証明書の発行などを行うことができる。 教育訓練時は教育訓練登録端末を使用して, RI 業務従事者手帳に貼られた各自のデータが記録 された QR をスキャンして,登録ボタンを押す ことで教育訓練の記録を残すようにした (図 6)。

## 7. まとめ

システム立ち上げに思いのほか時間が掛かっ たが,施設にカスタマイズされた放射線管理シ

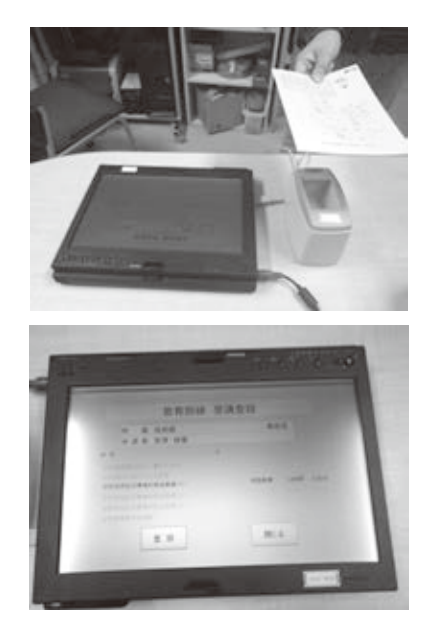

図6 教育訓練登景

ステムが構築された。このシステムを使い込む ことで、全国でもまだ例の少ない静脈認証を使 用したシステムを有益で特徴のあるものにし て、省力化しながらも確実な放射線管理にして いきたい。

(静岡大学理学部附属放射科学研究施設)